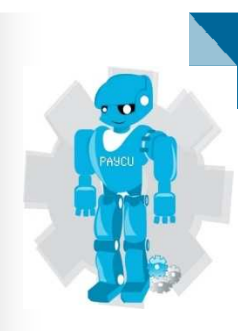

# CAPÍTULO 4 DESARROLLO

### 4 Desarrollo

El proceso de desarrollo permite integrar los elementos de programación con los elementos gráficos con el fin de implementar un portal apegado a los objetivos y requerimientos planteados.

Es aquí donde se construye el portal, de tal manera que se apegue a las necesidades y expectativas del usuario.

El Portal de Administración y Control de Usuarios (PAyCU), inicialmente estará alojado en un servidor de prueba, los archivos y carpetas de la parte gráfica y de programación se encuentran almacenados en un equipo local. Una vez probado revisado corregido y vuelto a probar se procederá a usarlo de manera interna para algunos usuarios de la empresa, una vez pasado este período de pruebas se colocará el acceso en la página principal de Microbotix para su uso.

#### Dentro del desarrollo se consideraron los siguientes aspectos:

**Disponibilidad.** El sistema requiere estar disponible 24hrs al día los 365 días al año con una falla promedio de una hora al mes. Esto representa una disponibilidad de 99.86%

$$\frac{t^*af}{t^*af+tr} = \frac{24^*30}{24^*30+1} = \%99.86$$

Donde:

t \* af: tiempo antes de la falla tr: tiempo para reparar la falla

Internetwork nos da una garantía de disponibilidad de 99.9% por lo cual cumple con la disponibilidad requerida.

**Modificabilidad.** Microbotix es una compañía de formación reciente y cuyas necesidades van a cambiar conforme se de su crecimiento. Este crecimiento es esperable para el corto plazo. Dado lo anterior es absolutamente indispensable que el sistema sea fácilmente modificable.

**Facilidad de uso.** El usuario objetivo del sistema es de carácter no-técnico y por lo tanto la interfaz de usuario debe de ser muy fácil de manipular.

Por otro lado todas las funciones del sistema deben de estar a 4 o menos envíos de información por parte del usuario.

Facilidad de mantenimiento. Debido al ciclo iterativo incremental con el que va a ser desarrollado el sistema, es absolutamente necesario que el mantenimiento y corrección de errores sea fácil de llevar a cabo.

**Escalabilidad.** Dado que Microbotix es una empresa que espera tener un crecimiento constante en el corto plazo, el sistema debe de poder dar el mismo servicio a un creciente número de usuarios simultáneos, sin menores modificaciones que la ampliación de infraestructura de almacenamiento de bases de datos y agregación de módulos necesarios.

**Portabilidad.** Dado que el cliente del sistema utiliza un navegador de Internet la plataforma en la que se ejecute es irrelevante siempre que cumple con lo siguiente:

- Tenga un navegador compatible con los estancares de W3C
- El navegador debe de ser capaz de ejecutar código Javascript.

#### Creación Del Front-End y Back-End

Front-end es la parte de un sistema de software que interactúa directamente con el usuario; mientras que Back-end comprende los componentes que procesan la salida del Front-end. La separación de los sistemas de software en "front-end" y "back-end", es una abstracción que sirve para mantener separadas las diferentes partes de un sistema. (ALEGSA, 2011).

#### 4.1 Implementación de la Base de Datos

#### **Back-end**

Una vez descargado e instalado EasyPHP nos creara un servidor para la base de datos con un manejador MysQL y un servidor Web apache para poder visualizar nuestra página.

La versión de EasyPHP para la implementación es 3.0 con:

- Apache 2.2.11
- PHP 5.2.8
- phpMyAdmin 3.1.1
- MySQL 5.1.30

Para proceder a la creación de la base de datos procedemos a ejecutar EasyPHP una vez ejecutado iniciará los servicios de Apache y MySQL, con clic derecho sobre el icono que se agrega a la barra de tareas activas en la parte inferior derecha, nos muestra una lista menú, vamos a dar clic en Administración.

| Ayuda                         |         | ۲     |
|-------------------------------|---------|-------|
| Ficheros Log<br>Configuración |         | )<br> |
| Explorar                      | F8      |       |
| Administración                | CTRL+A  |       |
| Web Local                     | F7      |       |
| Reiniciar                     | F5      |       |
| Detener                       | F3      |       |
| Salir                         |         |       |
| 🗖 📆 🖸 T 🛄 🧼 🕖                 | X 💵 💟 🤇 | 177   |

Figura 40 Selecciona Administrador

Nos abrirá una página en un navegador con la siguiente dirección: http://127.0.0.1/home/ la cual es la dirección local del sitio y a partir de la cual se podrá visualizar PAyCU

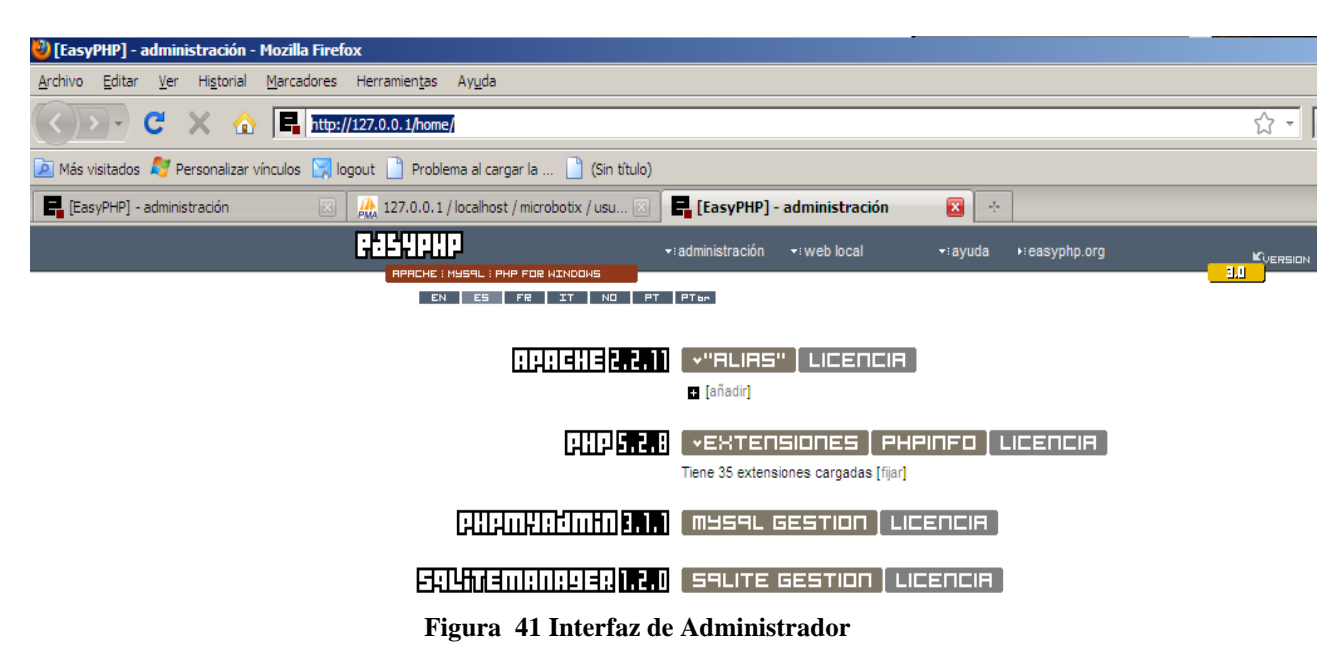

Con clic en PHPmyAdmin accedemos a la interfaz gráfica que nos permite crear, modificar, eliminar y administrar de forma gráfica nuestra base de datos, sus tablas, relaciones, tipos de datos y valores. Se puede exportar la base, una vez creada, para poderla implementar en cualquier servidor, lo que nos permitirá migrar la base, cuando se instale en su sitio final. Podemos ejecutar consultas SQL de manera directa para probar los posibles resultado y podemos importar una base ya echa, si así lo necesitamos, entre otras cosas más.

| EasyPHP] - administración                                                     | 🚜 127.0.0.1 / localhost   phpMyAd 🔞 📑 [EasyPHP] - administración | <u>×</u>    |                                |                                                                  |  |
|-------------------------------------------------------------------------------|------------------------------------------------------------------|-------------|--------------------------------|------------------------------------------------------------------|--|
| phpMyAdmin                                                                    | 😭 Servidor: localhost                                            |             |                                |                                                                  |  |
|                                                                               | 🕼 Bases de datos 🛛 🧖 SQL 🛛 🐺 Estado actual                       | 🐻 Variables | Juegos de caracteres           | Motores 😭 Privile                                                |  |
|                                                                               | Procesos 👔 Exportar 🁔 Importar                                   |             |                                |                                                                  |  |
| <ul> <li>clientes (1)</li> <li>microbotix (20)</li> <li>ventas (2)</li> </ul> | Accciones                                                        | MySQL       | MySQL                          |                                                                  |  |
|                                                                               | MySQL localhost                                                  |             | 🗐 Servidor                     | localhost via TCP/IP                                             |  |
| Seleccionar una base de datos                                                 | Crear nueva base de datos  Cotejamiento                          | • Crear     | Versión<br>Versión<br>Usuario: | del servidor: 5.1.30-comm<br>del protocolo: 10<br>root@localhost |  |
|                                                                               | Figura 42 Interfaz Base d                                        | e Datos     |                                |                                                                  |  |

El nombre de la base de datos es microbotix y para la implementación del contenido que conforma la base de datos, se partió del diagrama Entidad Relación y del diccionario de datos, dando como resultado la creación de las tablas que muestra la figura:

| ×                                                |                                               | 9                                  |                                                   | F                                  | 4                     |                   |                       |                                  |                 |                    |                                                       | - 26                  |                 |                              |                 |                 |                  |                 | 1                | 1               |                 |                 |
|--------------------------------------------------|-----------------------------------------------|------------------------------------|---------------------------------------------------|------------------------------------|-----------------------|-------------------|-----------------------|----------------------------------|-----------------|--------------------|-------------------------------------------------------|-----------------------|-----------------|------------------------------|-----------------|-----------------|------------------|-----------------|------------------|-----------------|-----------------|-----------------|
|                                                  |                                               | d Web Search                       |                                                   |                                    |                       |                   |                       | Residuo<br>a<br>depurar          |                 |                    |                                                       | ***                   | 900             |                              | 20              |                 |                  |                 | ,                |                 |                 | *               |
|                                                  |                                               | nic ES Customize                   |                                                   |                                    |                       | eraciones         |                       | Tamaño                           | 112.0 KB        | 32.0 KB            | 32.0 KB                                               | 32.0 KB               | 16.0 KB         | 32.0 KB                      | 48.0 KB         | 48.0 KB         | 16.0 KB          | 32.0 KB         | 64.0 KB          | 16.0 KB         | 96.0 KB         | 48.0 KB         |
|                                                  |                                               | 🖒 🗸 🔍 - Softor                     |                                                   |                                    |                       | Importar % Op     |                       | Cotejamiento                     | utf8_general_ci | utf8_general_ci    | utf8_general_ci                                       | utt8_general_ci       | utf8_general_ci | utf8_general_ci              | utf8_general_ci | utt8_general_ci | utt8_general_ci  | utt8_general_ci | utf8_general_ci  | utf8_general_ci | utf8_general_ci | utf8_general_ci |
|                                                  |                                               |                                    |                                                   |                                    |                       | ortar 🚡           |                       | Tipo                             | InnoDB          | InnoDB             | InnoDB                                                | InnoDB                | InnoDB          | InnoDB                       | InnoDB          | InnoDB          | InnoDB           | InnoDB          | InnoDB           | InnoDB          | InnoDB          | InnoDB          |
|                                                  |                                               |                                    |                                                   |                                    |                       | ilta @Exp         |                       | Registros <sup>1</sup>           | 2               | s-I                | 0                                                     | 0                     | 4               | 0                            | 0               | ŋ               | 0                | 0               | 0                | 9               | 8               | 0               |
|                                                  |                                               |                                    |                                                   | *                                  |                       | consu             |                       |                                  | ×               | ×                  | ×                                                     | ×                     | ×               | ×                            | ×               | ×               | ×                | ×               | ×                | ×               | ×               | ×               |
|                                                  |                                               | 509836                             |                                                   |                                    | botix                 | r una             |                       |                                  |                 |                    |                                                       |                       |                 |                              |                 |                 |                  |                 |                  |                 |                 |                 |
|                                                  |                                               | 26d5a32d                           |                                                   | ciốn                               | micro                 | enera             |                       | ión                              | rin I           | n <mark>a</mark> n | i.H.                                                  | n <b>k</b> n          | i.Ha            |                              | n <b>u</b> n    | n <b>u</b> n    | i <b>H</b> in    |                 | <b>iX</b> 1      | i <b>X</b> n    | i <b>H</b> a    |                 |
|                                                  |                                               | ea865452                           |                                                   | dministra                          | atos:                 | 5 B               |                       | Acc                              |                 |                    |                                                       |                       |                 |                              |                 |                 |                  |                 |                  |                 |                 |                 |
|                                                  |                                               | 169d0ef2                           |                                                   | yPHP] - a                          | de d                  | scar              |                       |                                  | <b>8</b> 1      | <b>8</b> 11        | <b>E</b>                                              | £1                    | ¢!!             | <b>E</b>                     | <u>@</u> !!     | Ø!!             | <b>E</b>         | 8               | 8                | 81              | <b>E</b>        | 8               |
|                                                  |                                               | cen = 1d5                          |                                                   | Eas                                | Base                  | DBus              |                       |                                  |                 |                    |                                                       |                       |                 |                              |                 |                 |                  |                 |                  |                 |                 |                 |
| Mozilla Firefox                                  | Ayuda                                         | /mysql/index.php?db=microbotix&tok | ma al cargar la 🛄 (Sin titulo)                    | / localhost / microbotix           | rvidor: localhost > 👼 | structura 🧖 SQL 🌙 | rivilegios 🐹 Eliminar | Tabla                            | administrador   | alumno             | asistencia_alumno                                     | asistencia_instructor | bono            | cliente                      | curso           | escuela         | grado_instructor | grupo           | grupo_instructor | grupo_usuario   | instructor      | matricula       |
| 13.1.1 -                                         | mientas                                       | 0.1/home,                          | Proble                                            | 27.0.0.1                           | s<br>B                | ŭ<br>E            | PI Co                 |                                  |                 |                    |                                                       |                       |                 |                              |                 |                 |                  |                 |                  |                 |                 |                 |
| 😢 127.0.0.1 / localhost / microbotix   phpMyAdmi | Archivo Editar Ver Historial Marcadores Herra | 🔇 🖂 🤁 🗙 🟠 🚜 http://127.0.          | 🍳 Más vistados 💐 Personalizar vinculos [ logout 🛛 | 🛃 [EasyPHP] - administración 🛛 🙌 1 | phpMuAdmin            |                   |                       | Base de datos<br>microbotix (20) | nicrobotix (20) | administrador      | <ul> <li>alumno</li> <li>asistencia alumno</li> </ul> | asistencia_instructor | cliente         | escuela<br>arrado instructor | E grupo         | grupo_usuario   | matricula        | E puesto        | E tipo_contrato  | usuario         |                 |                 |

Figura 43 Vista Completa de la Interfaz de Base de datos con sus tablas

Se anexa el código para la creación de la base y las tablas más importantes, el cual se puede introducir directamente en la consola del administrador o hacerlo de forma gráfica.

Desde consola:

| Servidor: loo  | calhost 🕨 📠 Base de datos: microbotix                                    |           |
|----------------|--------------------------------------------------------------------------|-----------|
| 😭 Estructura   | 🚜 SQL 🎾 Buscar 👍 Generar una consulta 🎄 Exportar 🕻 Importar 🛠 Operacione | s         |
| Arivilegios    | Eliminar                                                                 |           |
| Ejecutar la(s) | consulta(s) SQL en la base de datos microbotix: ⑦                        |           |
|                |                                                                          |           |
|                |                                                                          |           |
|                |                                                                          |           |
|                |                                                                          |           |
| [Delimitador;  | ] 🔽 Mostrar esta consulta otra vez                                       | Continuar |

Figura 44 Ventana par introducir las Consultas a la base

Lenguaje SQL para la creación de tablas desde la base

```
Estructura de tabla para la tabla `instructor`
 CREATE TABLE IF NOT EXISTS `instructor` (
  `id_instructor` int(15) NOT NULL AUTO_INCREMENT,
  `nombre_instructor` varchar(36) NOT NULL,
  `ap_paterno` varchar(20) NOT NULL,
  `ap_materno` varchar(20) DEFAULT NULL,
  `edo_civil` varchar(15) DEFAULT NULL,
  `carrera` varchar(30) DEFAULT NULL,
  `fecha_ingreso` varchar(15) NOT NULL,
  `fecha_nacimiento` varchar(15) NOT NULL,
  `correo` varchar(30) NOT NULL,
  `tel_casa` int(15) NOT NULL,
  `tel_celular` int(15) DEFAULT NULL,
  `rfc` varchar(13) NOT NULL,
  `activo` int(1) NOT NULL,
  `grado_escolar` varchar(15) NOT NULL,
  `id_grado` int(3) NOT NULL,
  `id tipo contrato` int(3) NOT NULL,
  `id_tipo_pago` int(3) NOT NULL,
  `id_usuario` int(15) NOT NULL,
  PRIMARY KEY ('id_instructor'),
  UNIQUE KEY `id_instructor` (`id_instructor`),
  KEY `id_grado` (`id_grado`),
  KEY `id_tipo_contrato` (`id_tipo_contrato`),
  KEY `id_tipo_pago` (`id_tipo_pago`),
  KEY `id_usuario` (`id_usuario`)
 ) ENGINE=InnoDB DEFAULT CHARSET=utf8 AUT0_INCREMENT=3;
```

📑 Abrir nueva ventana de phpMyAdmin

Estructura de tabla para la tabla `administrador` **CREATE TABLE IF NOT EXISTS `administrador` (** 'id\_admin' int(15) NOT NULL AUTO\_INCREMENT, `nombre` varchar(36) NOT NULL, `ap\_paterno` varchar(20) NOT NULL, `ap\_materno` varchar(20) NOT NULL, `edo\_civil` varchar(15) DEFAULT NULL, `carrera` varchar(30) DEFAULT NULL, `fecha\_ingreso` varchar(15) NOT NULL, `fecha\_nacimiento` varchar(15) NOT NULL, `correo` varchar(30) NOT NULL, `tel casa` int(15) NOT NULL, `tel\_celular` int(15) DEFAULT NULL, `tipo\_administrador` int(3) NOT NULL, `rfc` varchar(13) NOT NULL, `id\_puesto` int(3) NOT NULL, `id\_sucursal` int(3) NOT NULL, `id\_tipo\_contrato` int(3) NOT NULL, `id\_tipo\_pago` int(3) NOT NULL, `id\_usuario` int(15) NOT NULL, `activo` int(1) NOT NULL, PRIMARY KEY (`id\_admin`), UNIQUE KEY `rfc` (`rfc`), KEY `id\_puesto` (`id\_puesto`), KEY `id\_sucursal` ('id\_sucursal', 'id\_tipo\_contrato', 'id\_tipo\_pago', 'id\_usuario'), KEY `id\_tipo\_pago` (`id\_tipo\_pago`), KEY `id\_usuario` (`id\_usuario`), KEY `id\_tipo\_contrato` (`id\_tipo\_contrato`) ) ENGINE=InnoDB DEFAULT CHARSET=utf8 AUT0\_INCREMENT=3; Estructura de tabla para la tabla `alumno` **CREATE TABLE IF NOT EXISTS `alumno` (** `id\_alumno` int(15) NOT NULL AUTO\_INCREMENT, `nombre\_alumno` varchar(36) NOT NULL, `ap\_paterno` varchar(20) NOT NULL, `ap\_materno` varchar(20) NOT NULL, `fecha\_nacimiento` varchar(15) NOT NULL, `activo` int(1) NOT NULL, `correo` varchar(30) NOT NULL, `id\_usuario` int(15) NOT NULL, `tel\_casa` int(15) NOT NULL,

`tel\_celular` int(15) NOT NULL, `grado\_escolar` varchar(15) NOT NULL,

PRIMARY KEY (`id\_alumno`),

KEY `id\_usuario` (`id\_usuario`)

) ENGINE=InnoDB DEFAULT CHARSET=utf8 AUTO\_INCREMENT=2 ;

-- Estructura de tabla para la tabla `usuario`

--

CREATE TABLE IF NOT EXISTS 'usuario' ( 'id\_usuario' int(15) NOT NULL AUTO\_INCREMENT, 'login' varchar(40) NOT NULL, 'password' varchar(40) NOT NULL, 'id\_grupo\_usuario' int(15) NOT NULL, 'foto' varchar(100) NOT NULL DEFAULT 'IMUsuario/robot2.jpg', PRIMARY KEY ('id\_usuario'), UNIQUE KEY 'login' ('login'), UNIQUE KEY 'password' ('password'), UNIQUE KEY 'login\_2' ('login', 'password'), KEY 'id\_grupo\_usuario' ('id\_grupo\_usuario') ) ENGINE=InnoDB DEFAULT CHARSET=utf8 AUTO\_INCREMENT=88 ;

ALTER TABLE `administrador`

ADD CONSTRAINT `administrador\_ibfk\_10` FOREIGN KEY (`id\_puesto`) REFERENCES `puesto` (`id\_puesto`) ON DELETE CASCADE ON UPDATE CASCADE,

ADD CONSTRAINT `administrador\_ibfk\_11` FOREIGN KEY (`id\_sucursal`) REFERENCES `sucursal` (`id\_sucursal`) ON DELETE CASCADE ON UPDATE CASCADE,

ADD CONSTRAINT `administrador\_ibfk\_12` FOREIGN KEY (`id\_tipo\_contrato`) REFERENCES `tipo\_contrato` (`id\_tipo\_contrato`) ON DELETE CASCADE ON UPDATE CASCADE,

ADD CONSTRAINT `administrador\_ibfk\_13` FOREIGN KEY (`id\_tipo\_pago`) REFERENCES `tipo\_pago` (`id\_tipo\_pago`) ON DELETE CASCADE ON UPDATE CASCADE,

ADD CONSTRAINT `administrador\_ibfk\_14` FOREIGN KEY (`id\_usuario`) REFERENCES `usuario` (`id\_usuario`) ON DELETE CASCADE ON UPDATE CASCADE;

---

-- Filtros para la tabla `alumno`

ALTER TABLE `alumno`

ADD CONSTRAINT `alumno\_ibfk\_4` FOREIGN KEY (`id\_usuario`) REFERENCES `usuario` (`id\_usuario`) ON DELETE CASCADE ON UPDATE CASCADE;

--

-- Filtros para la tabla `asistencia\_alumno`

\_\_\_\_

ALTER TABLE `asistencia\_alumno`

ADD CONSTRAINT `asistencia\_alumno\_ibfk\_3` FOREIGN KEY (`id\_alumno`) REFERENCES `alumno` (`id\_usuario`) ON DELETE CASCADE ON UPDATE CASCADE,

ADD CONSTRAINT `asistencia\_alumno\_ibfk\_4` FOREIGN KEY (`id\_grupo`) REFERENCES `grupo` (`id\_grupo`) ON DELETE CASCADE ON UPDATE CASCADE; -- Filtros para la tabla `asistencia\_instructor`

--

ALTER TABLE `asistencia\_instructor`

ADD CONSTRAINT `asistencia\_instructor\_ibfk\_3` FOREIGN KEY (`id\_instructor`) REFERENCES `instructor` (`id\_instructor`) ON DELETE CASCADE ON UPDATE CASCADE,

ADD CONSTRAINT `asistencia\_instructor\_ibfk\_4` FOREIGN KEY (`id\_grupo`) REFERENCES `grupo` (`id\_grupo`) ON DELETE CASCADE ON UPDATE CASCADE;

-- Filtros para la tabla `curso`

--

ALTER TABLE `curso`

ADD CONSTRAINT `curso\_ibfk\_1` FOREIGN KEY (`id\_nivel`) REFERENCES `nivel` (`id\_nivel`);

-- Filtros para la tabla `grupo`

--

ALTER TABLE `grupo`

ADD CONSTRAINT `grupo\_ibfk\_1` FOREIGN KEY (`id\_escuela`) REFERENCES `escuela` (`id\_escuela`) ON DELETE CASCADE ON UPDATE CASCADE;

--

-- Filtros para la tabla `grupo\_instructor`

ALTER TABLE `grupo\_instructor`

ADD CONSTRAINT `grupo\_instructor\_ibfk\_3` FOREIGN KEY (`id\_grupo`) REFERENCES `grupo` (`id\_grupo`) ON DELETE CASCADE ON UPDATE CASCADE, ADD CONSTRAINT `grupo\_instructor\_ibfk\_4` FOREIGN KEY (`id\_instructor`) REFERENCES `instructor` (`id\_instructor`) ON DELETE CASCADE ON UPDATE CASCADE;

--

-- Filtros para la tabla `instructor`

ALTER TABLE `instructor`

ADD CONSTRAINT `instructor\_ibfk\_5` FOREIGN KEY (`id\_grado`) REFERENCES `grado\_instructor` (`id\_grado`) ON DELETE CASCADE ON UPDATE CASCADE, ADD CONSTRAINT `instructor\_ibfk\_6` FOREIGN KEY (`id\_tipo\_contrato`) REFERENCES `tipo\_contrato` (`id\_tipo\_contrato`) ON DELETE CASCADE ON UPDATE CASCADE,

ADD CONSTRAINT `instructor\_ibfk\_7` FOREIGN KEY (`id\_tipo\_pago`) REFERENCES `tipo\_pago` (`id\_tipo\_pago`) ON DELETE CASCADE ON UPDATE CASCADE,

ADD CONSTRAINT `instructor\_ibfk\_8` FOREIGN KEY (`id\_usuario`) REFERENCES `usuario` (`id\_usuario`) ON DELETE CASCADE ON UPDATE CASCADE;

---

-- Filtros para la tabla `matricula`

---

ALTER TABLE `matricula`

ADD CONSTRAINT `matricula\_ibfk\_4` FOREIGN KEY (`id\_alumno`) REFERENCES `alumno` (`id\_alumno`) ON DELETE CASCADE ON UPDATE CASCADE,

ADD CONSTRAINT `matricula\_ibfk\_5` FOREIGN KEY (`id\_grupo`) REFERENCES `grupo` (`id\_grupo`) ON DELETE CASCADE ON UPDATE CASCADE, ADD CONSTRAINT `matricula\_ibfk\_6` FOREIGN KEY (`id\_cliente`) REFERENCES `cliente` (`id\_cliente`) ON DELETE CASCADE ON UPDATE CASCADE;

--

-- Filtros para la tabla `usuario`

--

ALTER TABLE `usuario`

ADD CONSTRAINT `usuario\_ibfk\_1` FOREIGN KEY (`id\_grupo\_usuario`) REFERENCES `grupo\_usuario` (`id\_grupo\_usuario`) ON DELETE CASCADE ON UPDATE CASCADE; Desde el administrador en forma gráfica:

|          | usuario                            |       |       |        | 3.    |       | ×      | 13          | InnoDB     | utf8_general_ci  |
|----------|------------------------------------|-------|-------|--------|-------|-------|--------|-------------|------------|------------------|
|          | 20 tabla(s)                        |       | Nú    | mero   | de fi | las   |        | 77          | InnoDB     | utf8_general_ci  |
| <b>†</b> | _ Marcar todos/as / Des            | marc  | ar to | dos    |       | Para  | los el | ementos que | están mar  | cados: 🔻         |
| 🚴 Vi     | sta de impresión 📠 Dicc            | ionar | io de | datos  | 5     |       |        |             |            |                  |
| Г 🛅      | Crear nueva tabla en la            | base  | de d  | latos  | micro | oboti | x      |             |            |                  |
| Nom      | bre:                               |       |       |        | Núme  | ro de | camp   | oos:        |            |                  |
|          |                                    |       |       |        |       |       |        |             |            | Continuar        |
| i        | <sup>1</sup> Podría ser aproximado | Léas  | se la | FAQ    | 3.11  |       |        |             |            | 1                |
|          |                                    |       |       |        |       |       |        | 📑 Abrir n   | ueva venta | na de phpMyAdmin |
|          |                                    | ]     | Figur | a 45 d | campo | para  | tabla  |             |            |                  |

- gara to campo para taota

Aquí se agrega el tipo de datos, la longitud, si es nulo o no, alguna función, si es autoincrementable y comentarios entre otros atributos.

| Campo       Tipo ()       Longitud/Valores <sup>11</sup> Predeterminado <sup>2</sup> Cotejamiento       Atributos       Nulo       Índice         jd_usuario       INT       I       IS       Ninguna       IS       IS                                                                                                    | 😭 Servidor: localhost 🕨 📠 Base                        |            |
|----------------------------------------------------------------------------------------------------|-------------------------------------------------------|------------|
| Int       Int       I                                                                                                    | Campo                                                 | Comentaric |
| Jogin       VARCHAR       40       Ninguna       v       v                                                                                                    | id_usuario                                            |            |
| password       VARCHAR       40       Ninguna       •       •       •       •       •       •       •       •       •       •       •       •       •       •       •       •       •       •       •       •       •       •       •       •       •       •       •       •       •       •       •       •       •       •       •       •       •       •       •       •       •       •       •       •       •       •       •       •       •       •       •       •       •       •       •       •       •       •       •       •       •       •       •       •       •       •       •       •       •       •       •       •       •       •       •       •       •       •       •       •       •       •       •       •       •       •       •       •       •       •       •       •       •       •       •       •       •       •       •       •       •       •       •       •       •       •       •       •       •       •       •       •       •       •                                                                                                    | login                                                 |            |
| Id_grupo_usuario     INT     IS     Ninguna     Image: Second second second | password                                              |            |
| foto     VARCHAR     200     Ninguna     Image: Comparison of the second second se | id_grupo_usuario                                      |            |
| Comentarios de la tabla:     Motor de almacenamiento:     Cotejamiento:       InnoDB     InnoDB     InnoDB                                                                                                    | foto                                                  |            |
|                                                                                                    | Comentarios de la table<br>definición de la PARTICIÓI |            |
| Graber 0 A7                                                                                                    |                                                       | 1 campo(s) |

Figura 46 Ingresar atributos

Ejemplo de creación de la tabla usuario:

| 😭 Servidor: localhost 🕨 📠 Base o | de datos: clientes 🕨 🏢 Tabla: us | suario                         |                             |
|----------------------------------|----------------------------------|--------------------------------|-----------------------------|
| Campo                            | Тіро 🕜                           | Longitud/Valores* <sup>1</sup> | Predeterminado <sup>2</sup> |
| id_usuario                       | INT •                            | 15                             | Ninguna 🔹                   |
| login                            | VARCHAR                          | 40                             | Ninguna 🗸                   |
|                                  |                                  |                                |                             |
| password                         | VARCHAR ·                        | 40                             | Ninguna 🔽                   |
| lid grupo usuario                | VARCHAR                          | 15                             | Ninguna -                   |
|                                  | DATE                             |                                |                             |
| foto                             | TINYINT                          | 200                            | Ninguna                     |
|                                  | SMALLINT<br>MEDIUMINT            |                                |                             |
| Comentarios de la tabla:         | INT n                            | acenamiento: 👔                 | Cotejamiento:               |
| Figu                             | ra 47 Eiemplo, creación de la    | tabla usuario                  |                             |

Figura 47 Ejemplo creación de la tabla usuario

#### **Front-end**

Una vez construida la base de datos se procede a la construcción de la parte gráfica, que posteriormente será programada para interactuar con la base de datos. El diseño de la página se realizo en Macromedia Dreamweaver 8 que es un programa que nos permite la creación de páginas Web dinámicas y estáticas, así como editar códigos para diferentes lenguajes, otra herramienta la cual es gratuita y se trabaja desde un navegador es CKEditor, la cual, también nos permite el diseño de nuestra página Web de una forma gráfica, optimizando tiempos y resultados.

| 🕘 Demo   CKEditor - Mozilla Firefox                                                                                                    | _ <del>.</del> .                            |
|----------------------------------------------------------------------------------------------------|---------------------------------------------|
| Archivo Editar Ver Historial Marcadores Herramientas Ayuda                                                                                                    |                                             |
| 🕜 🗩 🕑 🗙 🏠 🚺 http://dxeditor.com/demo                                                                                                    | 🔝 🏠 👻 🔍 Softonic ES Customized Web Search 👂 |
| 🙍 Más visitados 🍂 Personalizar vínculos 🔄 logout 📋 Problema al cargar la 🗋 (Sin título)                                                                                                   |                                             |
| 🖳 [EasyPHP] - administración 💿 👔 Demo   CKEditor 🔯 🔅                                                                                                    |                                             |
| CKEditor*                                                                                                    | the text editor for Internet                |
| Home What is CKEditor? Who is using? Integrations Support License Demo Download                                                                                                    | Search                                      |
| Demo                                                                                                    | The downlad                                 |
| Choose sample Editor with all features Interface color Multi-language interface Cus                                                                                                    | tom toolbar Skins                           |
| B Fuente HTML ↓ C. S ★ 00 % & ★ * * + → H & D → * : 0<br>B I U → X <sub>2</sub> X <sup>2</sup> ↓ ↓ ★ 4 ★ * * * * ↓ E E E = ** *<br>Estic ♥ Formate ♥ Fuente ♥ Tant ♥ A <sub>1</sub> * A * |                                             |
| Potal de Administración y Control de Usuarios                                                                                                    |                                             |
| PAYCU                                                                                                    |                                             |
| Usuario: Login incorrecto<br>Contraseña: Introduce una Contraseña<br>INGRESAR                                                                                                    |                                             |
| Terminado                                                                                                    | <i>th</i>                                   |

Figura 48 Página de CKEditor

Además de poder hacer el diseño de forma gráfica nos permiten visualizar el código de nuestra página para agregar funciones, incluir archivos o hacer correcciones directas sobre código, agregar algunas funciones de javascript e insertar estilos de una forma fácil y verlos al momento de agregarlos sin necesidad de subir la página al servidor Web. Además una vez terminado el sitio y echas las pruebas pertinentes tiene la opción de subir el sitio local a uno remoto a través de FTP.

Para visualizar las páginas en el navegador hay que guardar los archivos pertenecientes al sitio en la carpeta WWW dentro de EasyPHP donde fue creada después de la instalación. Se teclea la dirección 127.0.0.1 directamente en el navegado, o con clic derecho sobre el icono accedemos en el menú a Web local.

| 🕙 Index of / - Mozilla Firefox    |                                          |                |                   |         |                               | _ 8 ×    |
|-----------------------------------|------------------------------------------|----------------|-------------------|---------|-------------------------------|----------|
| Archivo Editar Ver Higtorial      | Marcadores Herramientas Ayuda            |                |                   |         |                               |          |
| ( <u>&lt; ) -</u> C X <u></u>     | http://127.0.0.1/                        |                |                   | ☆ • 🔍 • | Softonic ES Customized Web Se | arch 🔎   |
| 🙆 Más visitados 赵 Personalizar vi | inculos 🔄 logout 📄 Problema al cargar la | 📋 (Sin título) |                   |         |                               |          |
| [EasyPHP] - administración        | Demo   CKEditor                          | 🔄 📑 Index of / |                   |         |                               | 7        |
| Garand                            |                                          | ►easyphp.org   |                   |         |                               | -        |
| APACHE   MUS                      | AL : PHP FOR WINDOWS                     |                |                   |         |                               |          |
|                                   |                                          |                |                   |         |                               |          |
|                                   |                                          | Name           | Last modified     | Size    | Description                   |          |
|                                   |                                          |                |                   |         |                               |          |
|                                   | ?                                        | Admin.php      | 07-Mar-2011 14:18 | 15K     |                               |          |
|                                   |                                          | IMG/           | 13-Oct-2010 15:34 | 2.5     |                               |          |
|                                   |                                          | IMUsuario/     | 02-Mar-2011 16:10 | 1.5     |                               |          |
|                                   | ?                                        | I_Admin.php    | 07-Mar-2011 14:18 | 22K     |                               |          |
|                                   | ?                                        | I_Alumno.php   | 07-Mar-2011 14:18 | 18K     |                               |          |
|                                   | ?                                        | I_Bono.php     | 07-Mar-2011 14:18 | 11K     |                               |          |
|                                   | ?                                        | I_Contrato.php | 07-Mar-2011 14:18 | 11K     |                               |          |
|                                   | ?                                        | I_Curso.php    | 07-Mar-2011 14:18 | 12K     |                               | -        |
| •                                 |                                          |                | 1                 |         |                               | <u> </u> |
| Terminado                         |                                          |                |                   |         |                               |          |

Figura 49 Servidor local

Pantalla de identificación para acceder al sistema:

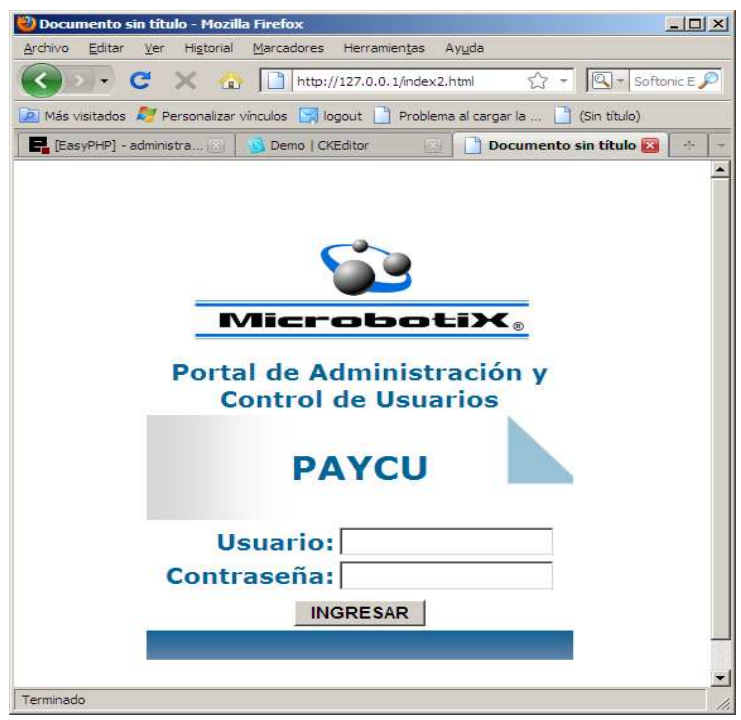

Figura 50 Pantalla inicio de Sesión

En esta pantalla es necesario que el usuario ingrese su nombre de usuario y contraseña para poder acceder al portal, en caso de no introducir la información correcta en alguno de los campos, desplegará un mensaje de error y no se tendrá acceso.

Para el portal, se diseñaron cuatro plantillas generales, una para cada perfil la cual se aplica a cada una de las páginas pertenecientes a este, cada una de estas plantillas parten de una plantilla general aplicable a todo el sitio. Las plantillas no son más que moldes o formatos que seguirán todas las páginas del sitio y son las que le darán forma a la interfaz de cada tipo de usuario.

La interfaz cambia de acuerdo al perfil del usuario, comparte y tiene diferentes opciones las cuales se muestran a continuación:

#### Administrador

Contiene un menú que le permite tener control total sobre el sistema, el puede crear modificar y eliminar a cada uno de los usuarios del sistema, bonos, niveles, sucursales, tipos de pago, tipos de instructor y grupos. Le permite ver los reportes de pagos asistencias deserciones y los generales, permite retener, liberar un pago y agregar una asistencia; además que podrá subir planeaciones y ver información de cualquier usuario. A continuación se muestran las pantallas más importantes.

|                     |           |                           |                    | Cerra         | r Sesion |
|---------------------|-----------|---------------------------|--------------------|---------------|----------|
| PAYO                | U         | Portal de Admi            | nistración y Contr | ol de Usuario | os       |
| Bienvenido:         | silvia    | Usuario: Administrador    | 2011-4-22          | 11 :          | 28:34    |
| Reportes            | Nombre:   | Silvia Nuñez Corona       |                    |               |          |
| Asistencia          | Carrera:  | Ingeniería En Computación |                    |               |          |
| Deserción (%        | Puesto:   |                           | Zona:              |               |          |
| Generales           | Fecha In  | areso: 22/septiembre/2008 |                    |               |          |
|                     | Fecha de  | nacimiento :              |                    |               |          |
| Admin               | Correo:   |                           |                    |               |          |
| Instructor          | Telefond  | 5                         | Celular:           |               |          |
| Escuela             | Tipo de A | Administrador:            |                    |               |          |
| Alumno              | Grupo     | Escuela                   |                    | Horario       | Nivel    |
| Grupo               | 24        | Colegio Europeo           |                    | 3:15 - 4:45   | 2        |
| Nivel               | 54        | Colegio Europeo           |                    | 3:15 - 4:45   | 2        |
| Bono                | 10        | Colegio Internacional     |                    | 4:30 - 6:00   | 2        |
| Contrato            |           |                           |                    |               |          |
| Sucursal            |           |                           |                    |               |          |
| Puesto<br>Ties Dese |           |                           |                    |               |          |
| Tipo                |           |                           |                    |               |          |
| localitican.        |           |                           |                    |               |          |
| Admin               |           |                           |                    |               |          |
| Instructor          |           |                           |                    |               |          |
| Escuela             |           |                           |                    |               |          |
| Alumno              |           |                           |                    |               |          |
| Grupo               |           |                           |                    |               |          |
| Nivel               |           |                           |                    |               |          |
| Bono                |           |                           |                    |               |          |

Figura 51 Interfaz del Instructor

# **Registro Administrador:**

|                                      |                          |                                                                                 |                    | Cerrar Sesion        |
|--------------------------------------|--------------------------|---------------------------------------------------------------------------------|--------------------|----------------------|
| 1                                    | PAYCU                    | Portal de Adminis                                                               | stración y Control | de Usuarios          |
| Bie                                  | nvenido: silvia          | Usuario: Administrador                                                          | 11-4-22            | 11:38:44             |
| Reportes<br>Pago                     | Datos Personales         |                                                                                 | Re                 | gistro Administrador |
| Asistencia<br>Deserción<br>Generales | * Apellido Pateno :      | * Apellido Materno:                                                             | * Nombre(s):       |                      |
| ngresar<br>Admin                     | Edo. Civil               | Carrera:                                                                        | * Fecha de Nac     | imiento:             |
| Instructor<br>Escuela<br>Alumno      | * Telefono Casa:         | Telefono Celulari                                                               | * Correo:          |                      |
| Grupo<br>Nivel<br>Bono               | Datos del Empleado       |                                                                                 |                    |                      |
| Contrato<br>Sucursal<br>Puesto       | * Puesto: Puesto         | * RFC:                                                                          | * Fecha de Ing     | reso;                |
| Tipo Pago<br>Tipo<br>Iodificar       | Elige un Tipo            | Elige Uno                                                                       |                    |                      |
| Admin<br>Instructor<br>Escuela       | Tipo Administrador       |                                                                                 |                    |                      |
| Alumno<br>Grupo<br>Nivel             | * Tipo de Administrador: | * Zona(s):<br>Zona<br>sur                                                       | * Activo:          |                      |
| Bono<br>Contrato<br>iminar<br>Admin  | Elige un Tipo 💌          | NORTE<br>PONIENTE<br>LOMAS<br>LOMAS VERDES<br>PONIENTE ESTE<br>2353654=)(=)(=)( | S                  | I C <sub>NO</sub> C  |

Figura 52 Registrar un Administrador

# Ingresa Escuela:

|                  | INGRESA ESCUELA  |
|------------------|------------------|
| Nombre Escuela : |                  |
| Dirección :      |                  |
| Telefono 1 :     |                  |
| Contacto 1 :     |                  |
| Telefono 2 :     |                  |
| Contacto 2 :     |                  |
| Fax:             |                  |
| Correo:          |                  |
| Zona:            | Zona             |
| Activo           | Si C No C        |
| Usuario          |                  |
| Contraseña       |                  |
|                  | LIMPIAR INGRESAR |

Figura 53 Formulario para Ingresar Escuela

# Ingresa Alumno:

| * Apellido Pateno : | * Apellido Materno: *  |        |     | * Nombre(s): |        |        |          |     |   |
|---------------------|------------------------|--------|-----|--------------|--------|--------|----------|-----|---|
| Molina              | Flores                 | Flores |     |              |        |        |          |     |   |
| Grado Escolar:      | * Fecha de Nacimiento: |        | * A | ctivo:       |        |        |          |     |   |
| Prescolar 💌         |                        |        | SI  | 0            | NO G   |        |          |     |   |
|                     |                        | ?      |     | 1            | Abril, | 2011   | L        |     |   |
| * Telefono Casa:    | Telefono Celular:      | sem    | Lun | Mar          | Mié    | Jue    | Vie      | Sáb | D |
| 53800871            |                        | 13     |     |              |        |        | 1        | 2   |   |
| 0000071             |                        | 14     |     |              |        |        |          | 9   |   |
| * Usuario:          | * Contraseña:          | 15     |     |              |        |        | 15<br>22 | 23  |   |
|                     |                        | 17     | 25  |              |        |        | 29       | 30  |   |
| leo                 |                        |        |     | Sel          | eccior | har fe | cha      |     |   |

Figura 54 Formulario para Ingresar Alumno

# Ingresa grupo:

| Grupo Nuevo                                          |
|------------------------------------------------------|
|                                                      |
| 5: D                                                 |
|                                                      |
|                                                      |
| Fin:                                                 |
|                                                      |
|                                                      |
| icidad: Lunes Martes Miercoles Jueves Viernes Sabado |
|                                                      |
| HI - HF Hrs.                                         |
| ti Eline Escuela                                     |
|                                                      |
|                                                      |
| ción de Instructores :                               |
|                                                      |
| HGJK HGKLJ GFHKLJ                                    |
| >>                                                   |
|                                                      |
|                                                      |
|                                                      |
| umnos : # 🗸                                          |
|                                                      |
| Escolar: Grado Escolar                               |
|                                                      |
|                                                      |
|                                                      |

Figura 55 Formulario Ingresa Grupo

Grado del instructor:

| Grado                   | Instructor   |
|-------------------------|--------------|
| Tipo Instructor:        |              |
| (Solo admite 1 Letra de | el Alfabeto) |
| Salario Por Hora :      |              |
| Antiguedad:             |              |
| # 💌                     | •            |
| Promedio:               |              |
| Vigente:                | Si O No O    |
| LIMPIAR                 | INGRESAR     |

Figura 56 Formulario Ingresa Instructor

Modifica administrador:

| Buscar<br>Buscar<br>Nombre ar Buscar<br>login | Busco por Nombre:<br>Nombre(s): SILVIA NUNEZ CORONA -<br>Limpiar Modificar |
|-----------------------------------------------|----------------------------------------------------------------------------|
| Figura 57 Modifica Instructor Búsqueda        | Figura 58 Modifica Instructor Selección                                    |

Una vez seleccionado, el sistema nos muestra los datos del usuario seleccionado a través de un formulario, para que modifiquemos lo que necesitemos y dejemos igual lo que no.

|                                                                                          |                                                                                           | Registro Administrador                                                                                                    |
|------------------------------------------------------------------------------------------|-------------------------------------------------------------------------------------------|----------------------------------------------------------------------------------------------------|
| Datos Personales                                                                         |                                                                                           |                                                                                                    |
| Apellido Rateno :      NUNEZ Edo. Civil      Elige una Opción      Telefono Casa:  34534 | Apellido Materno: CORONA Carrera: COMPUTO Telefono Celular: 4535                          | <ul> <li>Nombre(s):</li> <li>SILVIA</li> <li>Fecha de Nacimiento:</li> <li>15/03/2011</li> <li>Correo:</li> <li>sdf@nvc.ff</li> </ul> |
| Datos del Empleado                                                                       |                                                                                           |                                                                                                    |
| Puesto:     gerente     Tipo de contrato :     honorario                                 | * RFC:<br>NUCS121212RFT<br>* Tipo de Pago :<br>HORAS                                      | Fecha de Ingreso:     15/03/2011       Declaración de Impuestos :     SI O NO O                                                       |
| Tipo Administrador                                                                       |                                                                                           |                                                                                                    |
| * Tipo de Administrador:                                                                 | * Zona(s):<br>Zona<br>sur<br>NORTE<br>PONIENTE                                            | * Activo:                                                                                                    |
| Administrador                                                                            | LOMAS<br>LOMAS VERDES<br>PONIENTE ESTE<br>3253654=)(=)(=)(<br>SELECT FROM<br>SAN JERONIMO | si 👁 no C                                                                                                    |
| * Usuario:<br>slvirijilla                                                                | Contraseña:                                                                               |                                                                                                    |
|                                                                                          | 2                                                                                         |                                                                                                    |
|                                                                                          | PERFIL                                                                                    |                                                                                                    |
|                                                                                          | RESTABLECER MODIFICAR                                                                     |                                                                                                    |

Figura 59 Modifica Administrador

Una vez modificado damos clic en modificar y si todos los campos son correctos nos muestra la siguiente pantalla:

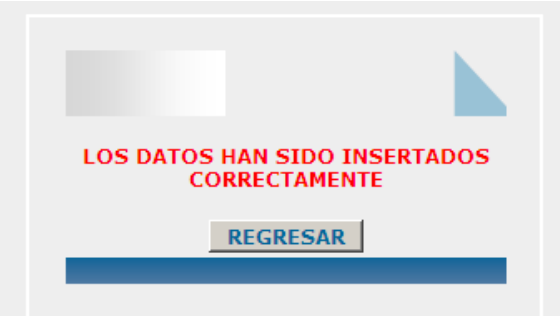

Figura 60 Aviso Ingreso Datos

Plantilla principal para Instructor

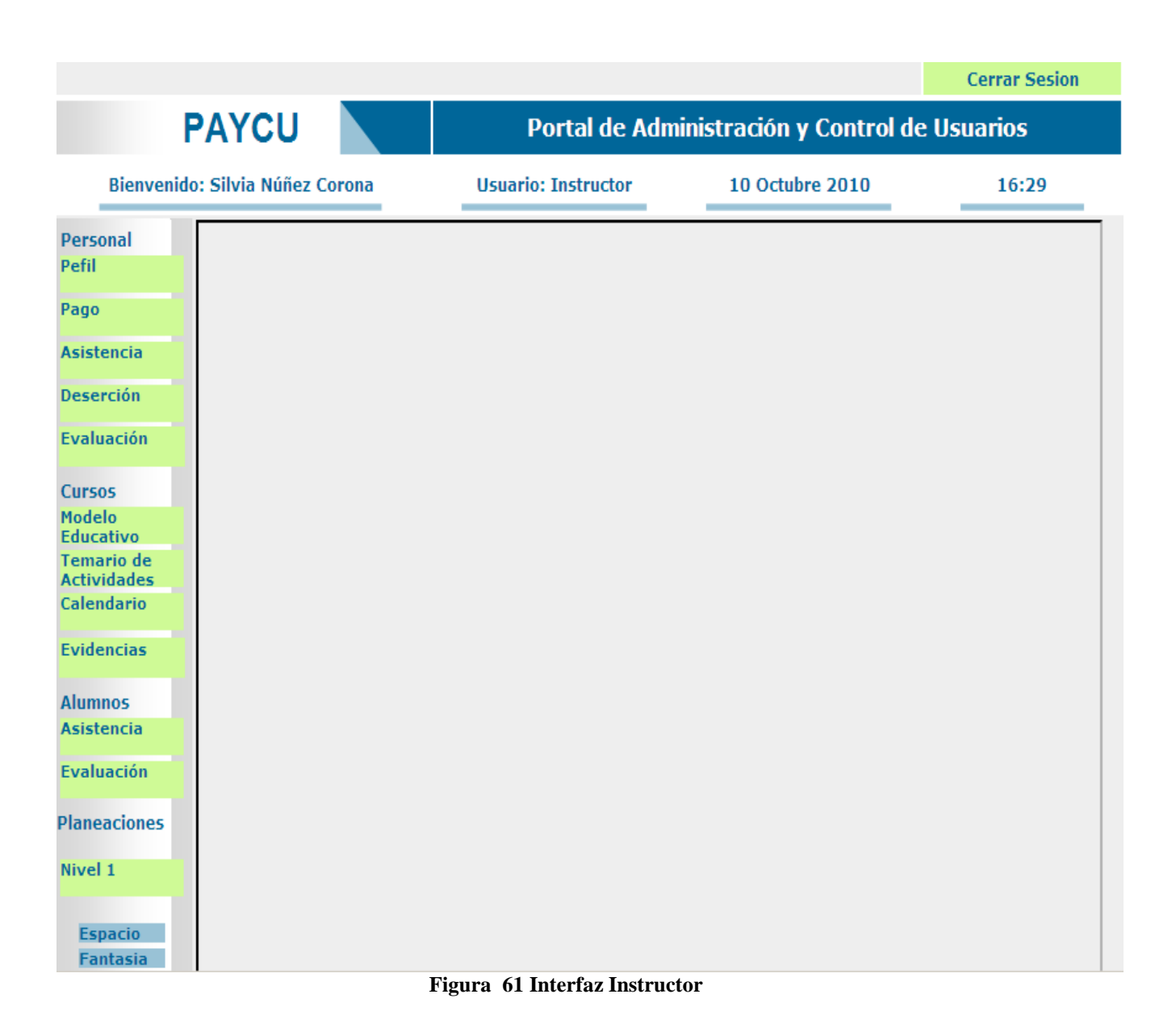

# Plantilla principal para Escuela y Alumno:

|                                   |                           |                          | Cerrar Sesion       |
|-----------------------------------|---------------------------|--------------------------|---------------------|
| PAYCU                             | Portal de Adn             | ninistración y Control d | e Usuarios          |
| Bienvenido: Colegio Internacional | Usuario: Escuela          | 10 Octubre 2010          | 16:29               |
| Asistencia                        |                           |                          |                     |
| Evaluación                        |                           |                          |                     |
| Modelo<br>Educativo               |                           |                          |                     |
| Temario de<br>Actividades         |                           |                          |                     |
| Nivel 1<br>Nivel 2<br>Nivel 3     |                           |                          |                     |
| Calendario                        |                           |                          |                     |
| Ver Fotos                         |                           |                          |                     |
| Pagos                             |                           |                          |                     |
| Pefil de<br>Instructores          |                           |                          |                     |
| Microbotix                        |                           |                          |                     |
|                                   |                           |                          |                     |
|                                   | Portal Para microboti:    | x                        |                     |
|                                   | Facultad de Ingenieria Ul | NAM                      |                     |
|                                   | Todos los derechos reserv | ados                     |                     |
|                                   |                           |                          | Silvia Núñez corona |

Figura 62 Interfaz de Escuela y Alumno

#### **Evaluaciones**

Ingresa Evaluación:

| Gr<br>Niv<br>Es | upo 15<br>vel 2<br>cuela cole | egio internacional  | ES                  |        | AS     | ALU |       |           |      |        |
|-----------------|-------------------------------|---------------------|---------------------|--------|--------|-----|-------|-----------|------|--------|
|                 | Nombre                        | Apellido<br>Paterno | Apellido<br>Materno | Concep | Prog   | СТ  | Mtv   | Intva     | Comp | T.E    |
| 1               | Jose Luis                     | Olivarez            |                     | 1 💌    | 1 💌    | 1 💌 | 1 -   | 1 -       | 1 -  | 1 💌    |
| 2               | silvia                        | Núñez               | Corona              | 1 -    | 1 💌    | 1 - | 1 -   | 1 -       | 1 -  | 1 💌    |
| 3               | fernando                      | Mayorga             | Juarez              | 1 -    | 1 -    | 1 - | 1 -   | 1 -       | 1 -  | 1 -    |
|                 |                               |                     | Limp                | piar   | Enviar |     | Conc  | eptos     |      | Concep |
|                 |                               |                     |                     |        |        |     | Prog  | ramación  |      | Prog   |
|                 |                               |                     |                     |        |        |     | Circu | itos      |      | CT     |
|                 |                               |                     |                     |        |        |     | Intva |           |      |        |
|                 |                               |                     |                     |        |        |     | Com   | portamie  | nto  | Comp   |
|                 |                               |                     |                     |        |        |     | Traba | ajo en Eq | uipo | T.E    |
|                 |                               |                     | Figure (2 In a      |        |        | 1   |       |           |      |        |

# Asuetos Académicos

| Asuetos Académicos             |
|--------------------------------|
| Fecha<br>21/03/2011            |
| 05/02/2011                     |
| Agregar Día                    |
| Dia 1 💌 Mes Enero 💌 Año 2011 💌 |
| Limpiar Ingresar               |

Figura 64 Formulario Ingreso Dias de Asueto

Muestra Evaluación:

# **EVALUACIÓN DE ALUMNOS**

| Evaluador:              | Silvia Núñez Corona   |
|-------------------------|-----------------------|
| Fecha Evaluación :      | vptamos@yahoo.com.mx  |
| Instructores del Curso: | Silvia y Rocío        |
| Nivel                   | 2                     |
| Grupo                   | 15                    |
| Escuela                 | colegio internacional |
| Día                     | lunes                 |
| Horario                 | 4:30-6:00             |

|                                             | Nombre                                                                                                    | Apellido Paterno                                                                                               | Apellido<br>Materno                                                                                  | С                 | Р             | СТ              | м                | Ι           | Comp                          | T.E                |  |
|---------------------------------------------|----------------------------------------------------------------------------------------------------|----------------------------------------------------------------------------------------------------|----------------------------------------------------------------------------------------------------|-------------------|---------------|-----------------|------------------|-------------|-------------------------------|--------------------|--|
| 1                                           | Jose Luis                                                                                                    | Olivarez                                                                                                    |                                                                                                    | 3                 | 3             | 2               | 2                | 2           | 3                             | 3                  |  |
| Cor                                         | Comentarios                                                                                                    |                                                                                                    |                                                                                                    |                   |               |                 |                  |             |                               |                    |  |
| iFe<br>Has<br>En<br>par<br>mo<br>dist<br>de | Felicidades JOSÉ LUIS, has llegado al final de tu primer curso de robótica!<br>Hasta ahora has demostrado una capacidad sobresaliente para comprender conceptos relacionados con la robótica.<br>En cuanto a tus habilidades para programar, nos gustaría felicitarte por tu extraordinario desempeño. Tu capacidad<br>para armar circuitos eléctricos es realmente sorprendente. Nos gusta mucho ver que normalmente te muestras muy<br>motivado por aprender cosas nuevas. Tu conducta es adecuada, pero deberías esforzarte un poco más para no<br>distraerte con actividades que no van relacionadas a la clase. Vas muy bien en el curso en general y con un poco más<br>de esfuerzo de tu parte podrás lograr resultados sobresalientes. iEsperamos verte de vuelta próximamente! |                                                                                                    |                                                                                                    |                   |               |                 |                  |             |                               |                    |  |
| 2                                           | silvia                                                                                                    | Núñez                                                                                                    | Corona                                                                                               | 2                 | 3             | 3               | 2                | 1           | 2                             | 3                  |  |
| Cor                                         | nentarios                                                                                                    |                                                                                                    |                                                                                                    |                   |               |                 |                  |             |                               |                    |  |
| iFe<br>Has<br>En<br>nar                     | licidades JOSÉ LUIS, ha<br>ta ahora has demostra<br>cuanto a tus habilidade<br>a armar circuitos eléct                                                                                                    | s llegado al final de tu pr<br>ado una capacidad sobre<br>es para programar, nos g<br>ricos es realmente sorpr | imer curso de robótica<br>saliente para comprer<br>gustaría felicitarte por<br>endente. Nos gusta pu | !<br>ider<br>tu e | conc<br>xtrac | eptos<br>ordina | relaci<br>rio de | iona<br>sem | dos con la ro<br>peño. Tu caj | bótica.<br>pacidad |  |

En cuanto a tus habilidades para programar, nos gustaría felicitarte por tu extraordinario desempeño. Tu capacidad para armar circuitos eléctricos es realmente sorprendente. Nos gusta mucho ver que normalmente te muestras muy motivado por aprender cosas nuevas. Tu conducta es adecuada, pero deberías esforzarte un poco más para no distraerte con actividades que no van relacionadas a la clase. Vas muy bien en el curso en general y con un poco más de esfuerzo de tu parte podrás lograr resultados sobresalientes. iEsperamos verte de vuelta próximamente!

Figura 65 Evaluación de Alumnos Generada

# **Control Asistencia Instructor**

Selecciona lista:

|                                         |            |                              |                                   | Cerrar Sesion |
|-----------------------------------------|------------|------------------------------|-----------------------------------|---------------|
| PAYCU                                   | l 🖌        | Portal de Ad                 | dministración y Contro            | l de Usuarios |
| Bienvenido: Silvia Núí                  | ñez Corona | Usuario: Instructor          | 10 Octubre 2010                   | 16:29         |
| Personal<br>Pefil                       |            | Consulta                     | tu lista de asistencia            |               |
| Pago                                    | Grupo      | Escuela                      | a H                               | orario Nivel  |
| Asistencia                              | 24         | Colegio Europeo              | 3:1                               | 15 - 4:45 2   |
|                                         | 15         | Colegio Internacional        | 4:3                               | 80 - 6:00 2   |
| Evaluación<br>Cursos<br>Modelo          |            | Grupo<br>Fecha               | o 24 v<br>a 07-Feb-09 v<br>Enviar |               |
| Educativo                               | Im         | portante:                    |                                   |               |
| Temario de<br>Actividades<br>Calendario |            | No haz subido tu lista del g | grupo 24 de la semana 07-Fel      | brero-09      |
| Evidencias<br>Alumnos                   |            |                              |                                   |               |
| Asistencia                              |            |                              |                                   |               |
|                                         | Fig        | gura 66 Consulta Listas de   | e Asistencia                      |               |

# Ingresando Asistencia:

| Lista de asistencia |                  |                  |         |       |            |       |      |  |  |
|---------------------|------------------|------------------|---------|-------|------------|-------|------|--|--|
| Grupo               | orario           | Ni               | vel     |       |            |       |      |  |  |
| 24 Colegio E        | 3:1              | 5 - 4:45         |         | 2     |            |       |      |  |  |
| Nombre              | Apellido Paterno | Apellido Materno | Fecha   |       | Asistencia | Falta | Baja |  |  |
| 1 Luis Daniel       | Molina           | Núñez            | 01/03/2 | 2009  | 0          | 0     | 0    |  |  |
| 2 Fernado           | Mayorga          | Juarez           | 01/03   | /2009 |            |       |      |  |  |
| 3 Jesus Antonio     | garcia           | Hidalgo          | 01/03/2 | 2009  | 0          | 0     | 0    |  |  |
|                     | Lin              | npiar Subi       | ir      |       |            |       |      |  |  |

Figura 67 Ingresa Asistencia

#### **Planeaciones:**

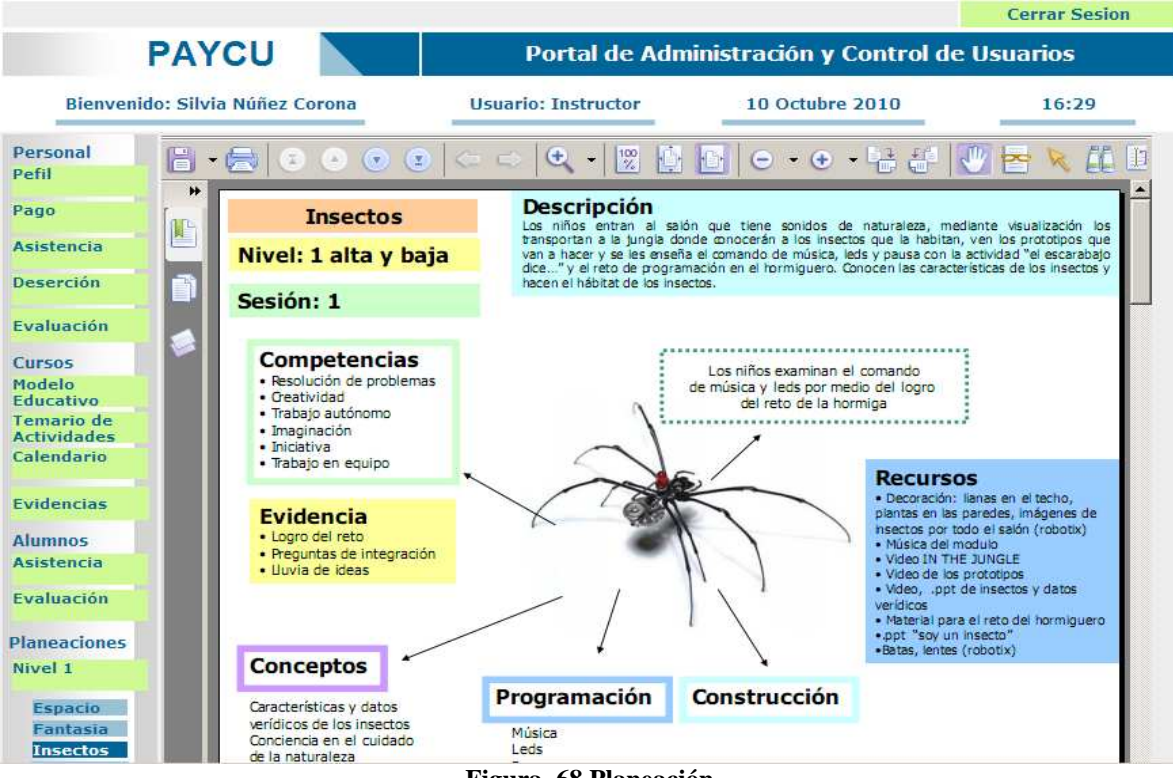

Figura 68 Planeación

#### **Cursos:**

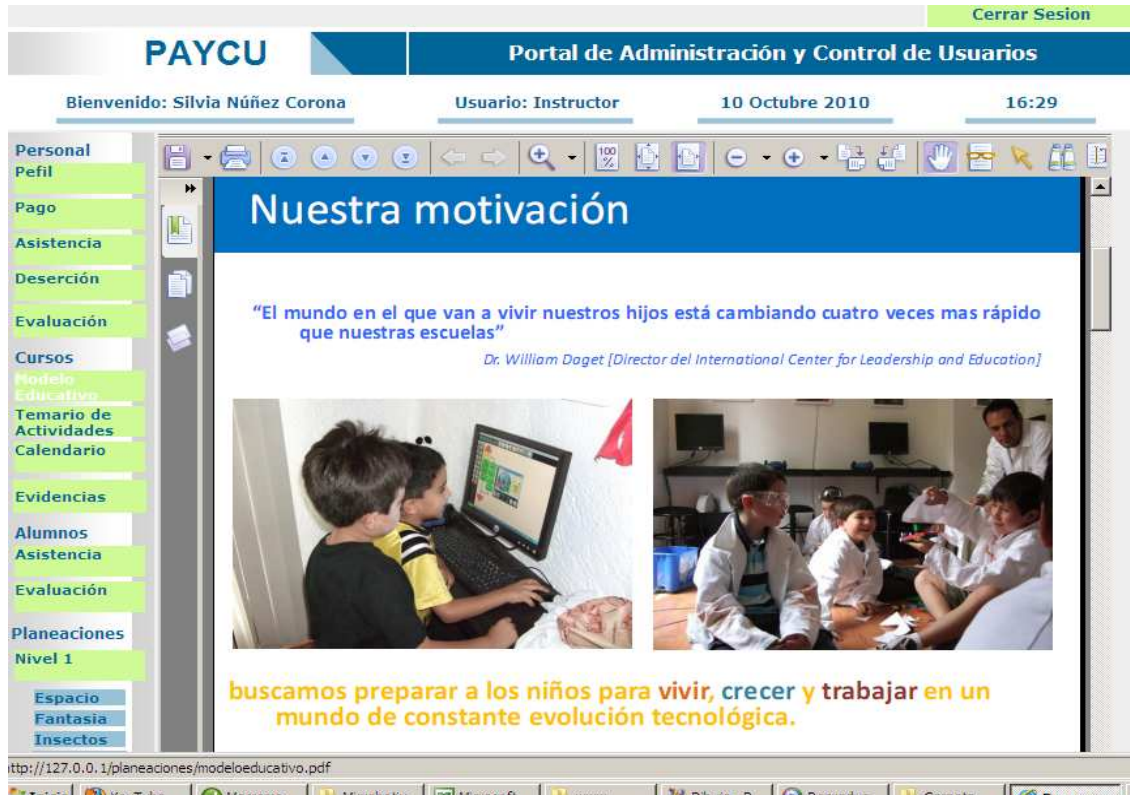

Thicio WYouTube ... Macrome... Mccobaty I Microbaty I Microbaty I Windows I Windows I Microbaty I Microbaty I Micr

Temario de Actividades: para los alumnos y escuelas:

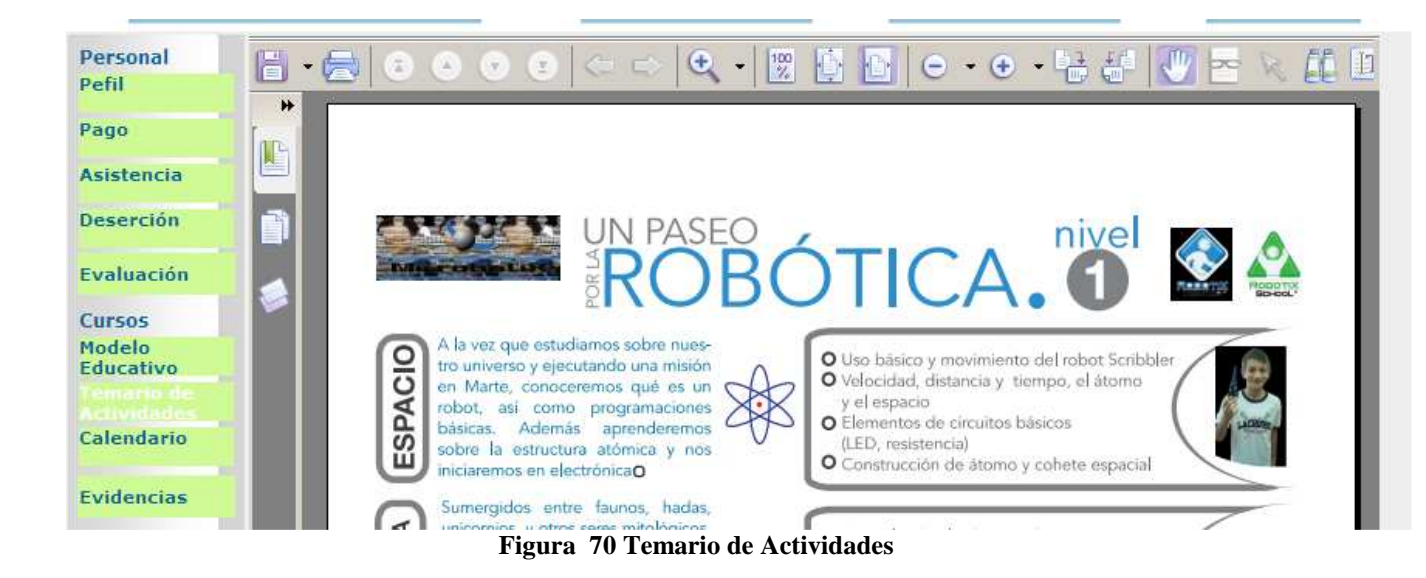

#### Calendario de clases Microbotix:

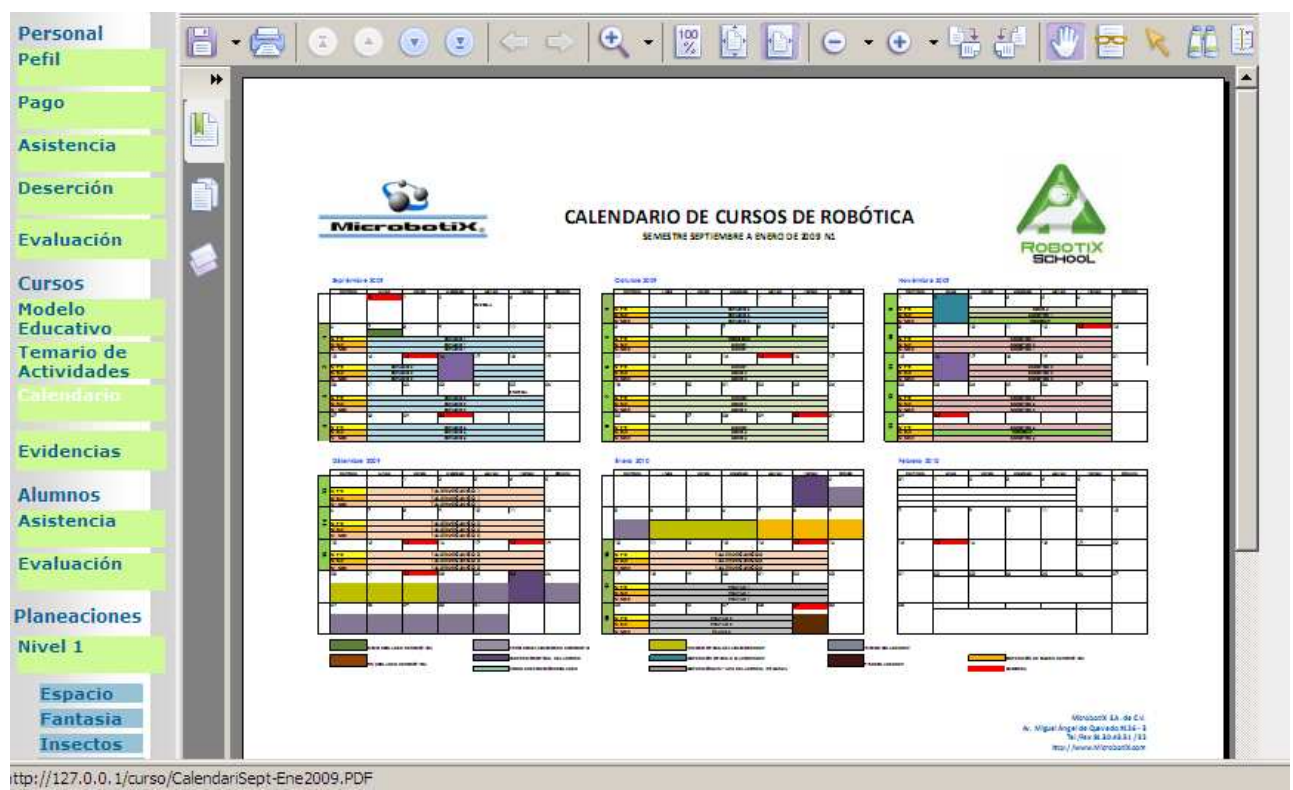

Figura 71 Calendario de Actividades

#### Reportes

El administrador selecciona el instructor, grupo y escuela, el sistema le muestra la información de pago perteneciente a ese instructor y le da la opción de modificar y agregar algún comentario antes de generar el reporte.

Para la generación de los reportes de pago, se accede a la siguiente interfaz para seleccionar el tipo de reporte a generar.

| Generar Reportes de Pago                                         |
|------------------------------------------------------------------|
| Busqueda Por :                                                   |
| Instructor silvia<br>Instructor v<br>Buscar<br>alumno<br>Escuela |
| Instructor                                                       |

Figura 72 Seleccionar Tipo de Busqueda

| Busco por Instrucor      |  |  |  |  |  |  |  |
|--------------------------|--|--|--|--|--|--|--|
| Nombre(s): Elige un Tipo |  |  |  |  |  |  |  |
| Limpiar Modificar        |  |  |  |  |  |  |  |

Figura 73 Selecciona una opción

**Generar Reporte de Pago Por Instructor:** En esta parte se ingresan bonos adicionales, horas de instrucción, horas de capacitación, comentarios y es aquí donde se libera o se retiene el pago de cada instructor de acuerdo a si ingreso su lisa a tiempo o no.

|                                       | Reporte de Pa          |             |           |         |       |                         |       | ind      | livid | ua | d 👘        |           |  |
|---------------------------------------|------------------------|-------------|-----------|---------|-------|-------------------------|-------|----------|-------|----|------------|-----------|--|
| Reporte gen                           | Reporte generado:      |             |           |         |       |                         |       |          |       |    |            |           |  |
| Nombre:                               |                        | Silvia Nú   |           |         |       |                         |       |          |       |    |            |           |  |
| Correo:                               |                        | vptamos©ya  | shoo.co   | m.mx    |       |                         |       |          |       |    |            |           |  |
| Fecha                                 |                        | 22/septiemb | ore/200   | 8       |       |                         | -     |          |       |    |            |           |  |
| Zona(s):                              |                        | Norte, Sur  |           |         |       |                         |       |          |       |    |            |           |  |
| Apellido Pater                        | noi                    | Daniel      |           |         |       |                         |       |          |       |    |            |           |  |
| Comentario                            | ,                      |             |           |         |       |                         |       |          |       |    |            |           |  |
| <b></b>                               |                        |             |           |         |       |                         |       |          |       | _  |            | -         |  |
| L                                     |                        |             |           |         |       |                         | _     |          |       |    |            | 1         |  |
| Consideraci                           | iones d                | le Pago d   | e Hon     | orarios |       |                         |       |          |       |    |            |           |  |
| Pago Por Hora d                       | le Clase               |             |           | \$90    |       |                         |       |          |       |    |            |           |  |
| Pago por Hora d                       | le Capac               | itación     |           | \$75    |       |                         |       |          |       |    |            |           |  |
| Pago por Bono o                       | de Trans               | porte :     |           | \$37.5  |       |                         |       |          |       |    |            |           |  |
| Régimen Fiscal                        | del instru             | uctor :     |           | HAS     |       |                         |       |          |       |    |            |           |  |
| Horas y dias                          | : de In                | strucción:  |           |         |       |                         |       |          |       |    |            |           |  |
| Fecha                                 | Grupo                  | Asitencia   | Hora      | s       | Bono  | no de Responsable Lista |       |          |       |    | Liberar Pa |           |  |
|                                       |                        |             | Instr     | ucción  | Trans | Fransporte              |       | le Lista |       |    | gresada    |           |  |
| 3/23/2009                             | 24                     | 1           | 1.5       |         | 1     |                         | SI    |          | ]     | NO | )          | NO        |  |
| 3/25/2009                             | 15                     | 1           | 1.5       |         | 1     |                         | NO    | NO       |       | No | Aplica     | No Aplica |  |
| 3/26/2009                             | 10                     | 0           | 0         |         | 0     |                         | SI    |          |       | SI |            | No Aplica |  |
|                                       |                        |             |           |         |       |                         |       |          |       |    |            |           |  |
| Agrega Hora                           | 35                     |             | _         |         |       |                         |       |          |       | -  |            |           |  |
| Instrucción Ningund                   |                        |             | Motivo    |         |       |                         |       |          |       |    |            |           |  |
| Agrega Bono de<br>Transporte Ninguno▼ |                        |             | Motivo    |         |       |                         |       |          |       |    |            |           |  |
| Agregar Otro Tipo<br>de Bono          |                        | N           | Ninguno 💌 |         | Horas | 0.5                     | 0.5 💌 |          |       |    |            |           |  |
| Liberar Page                          | Liberar Pago Grupo: 14 |             |           | Liberan | SI    | 0                       | NO (  | 2        |       |    |            |           |  |
| Agregar Horas<br>Capacitación         |                        | 3/23/2009 💌 |           | Horas   | 0.5   | •                       |       |          |       |    |            |           |  |
| Agregar Hor<br>Capacitació            | n                      |             |           |         |       |                         |       |          |       |    |            |           |  |
| Agregar Hor<br>Capacitació            | n                      |             |           |         |       |                         |       |          |       |    |            |           |  |
| Agregar Hor<br>Capacitació            | n                      |             |           |         | L     | impiar                  | G     | ene      | rar   |    |            |           |  |

Figura 74 Generar reporte de pago por instructor

**Reporte de pago Instructor:** Este reporte es el que puede consultar el instructor de manera informativa y el personal asignado cuando se desea verificar o consultar la información de manera oportuna para alguna aclaración.

Es un reporte detallado de las horas de instrucción, capacitación, número de bonos, su régimen fiscal y otros bonos por fecha. Al final se encuentra el monto total a cobrar para la fecha de corte seleccionada.

|                 |                        | Repo                 | orte de Pag  | go individual   |           |                         |
|-----------------|------------------------|----------------------|--------------|-----------------|-----------|-------------------------|
| Reporte genei   | rado:                  |                      |              |                 |           |                         |
| Nombre:         | Silvia Núñez (         | Corona               |              |                 |           |                         |
| Correo:         | vptamos@yahoo.         | com.mx               |              |                 |           |                         |
| Fecha Corte:    | 22/septiembre/20       | 08                   |              |                 |           |                         |
| Zona(s):        | Norte, Sur             |                      |              |                 |           |                         |
| Apellido Pater  | no: Daniel             |                      |              |                 |           |                         |
| Comentario      |                        |                      |              |                 |           |                         |
| Esfuerzate ma   | s llega más temprano y | fomenta en tus       | niños ese gu | sto por aprende | r         |                         |
|                 |                        |                      | -            |                 |           |                         |
| Consideracio    | nes de Pago de Honoi   | arios                |              |                 |           |                         |
| Pago Por Hora d | le Clase               | \$90                 |              |                 |           |                         |
| Pago por Hora d | le Capacitación        | \$75                 |              |                 |           |                         |
| Pago por Bono o | de Transporte :        | \$37.5               |              |                 |           |                         |
| Régimen Físcal  | del instructor :       | HAS                  |              |                 |           |                         |
| Fecha           | Horas Capacitación     | Horas<br>Instrucción | Bonos Tran   | isporte         | Otro Bono | Importe Total Por Pagar |
| 3/23/2009       | 1                      | 0                    | 0            |                 | 0         |                         |
| 3/23/2009       |                        | 1.5                  | 1            |                 | 0         |                         |
| 3/23/2009       |                        | 1                    | 1            |                 | 1D        |                         |
| Total           |                        | 2.5                  | 3            |                 | 0         | \$1412.50               |
| Importe         | \$75                   | \$225                | \$112.50     |                 | \$1000    |                         |

Figura 75 Reporte de Pago Instructor generado

**Reporte general de pago por escuela:** En este reporte se obtiene el total de alumnos de todas las escuelas en las que imparte clases Microbotix, el total facturado de acuerdo al monto de la inscripción por el número de alumnos, más su colegiatura y el número de estados pagados por mes.

Nos muestra los datos de cobranza desglosados por mes para cada una de las escuelas.

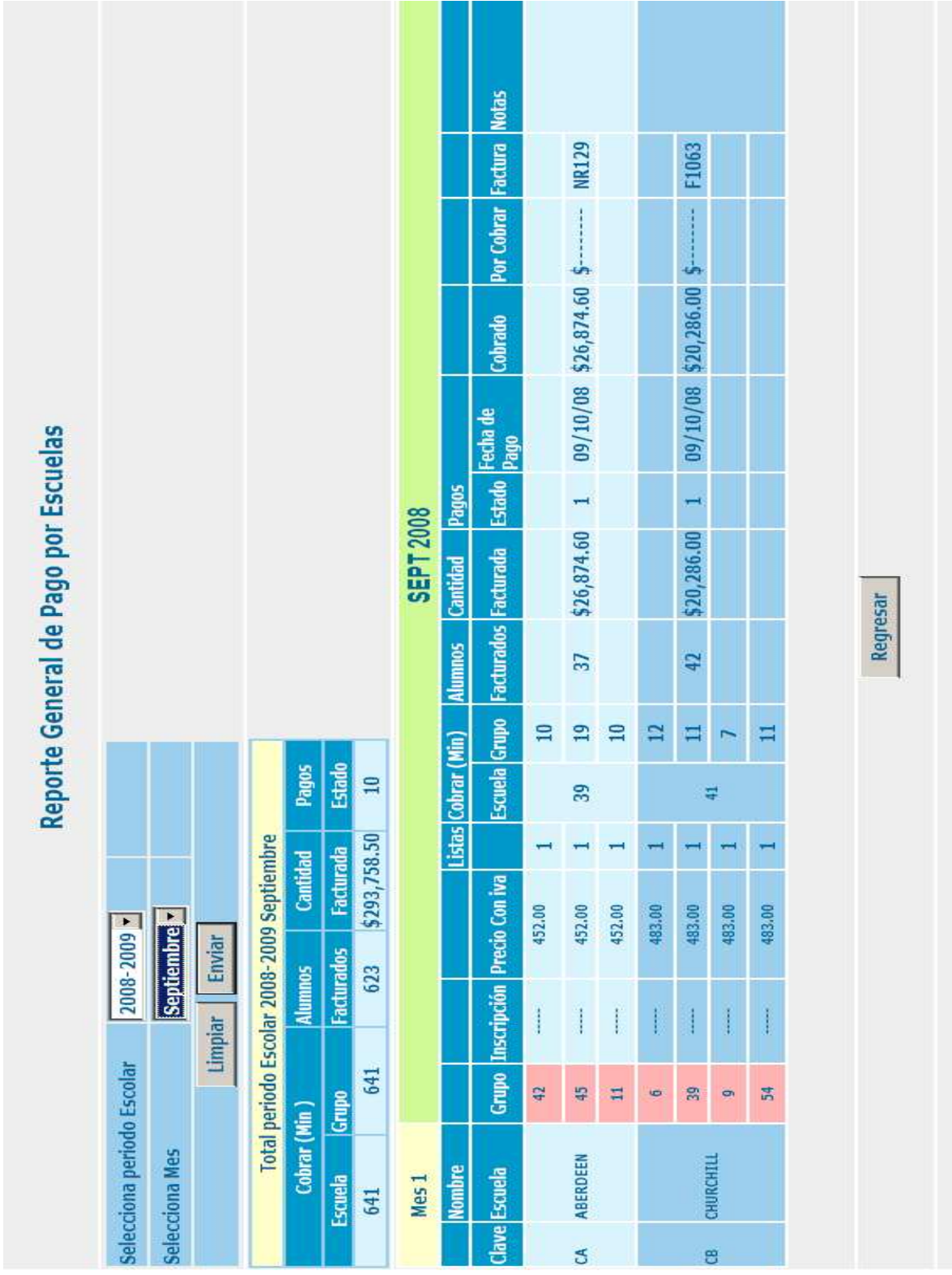

Figura 76 Reporte general de pago por Escuela

**Reporte Pago por Escuela:** Es un reporte individual para cada una de las escuelas. Se elige el período escolar y el sistema despliega un reporte detallado, para cada mes, del número de alumnos facturados, la cantidad de facturación, la fecha de pago, lo que se ha cobrado, el número de factura y alguna nota importante para el área de contabilidad. Despliega también el total facturado que se lleva hasta el momento para el período seleccionado.

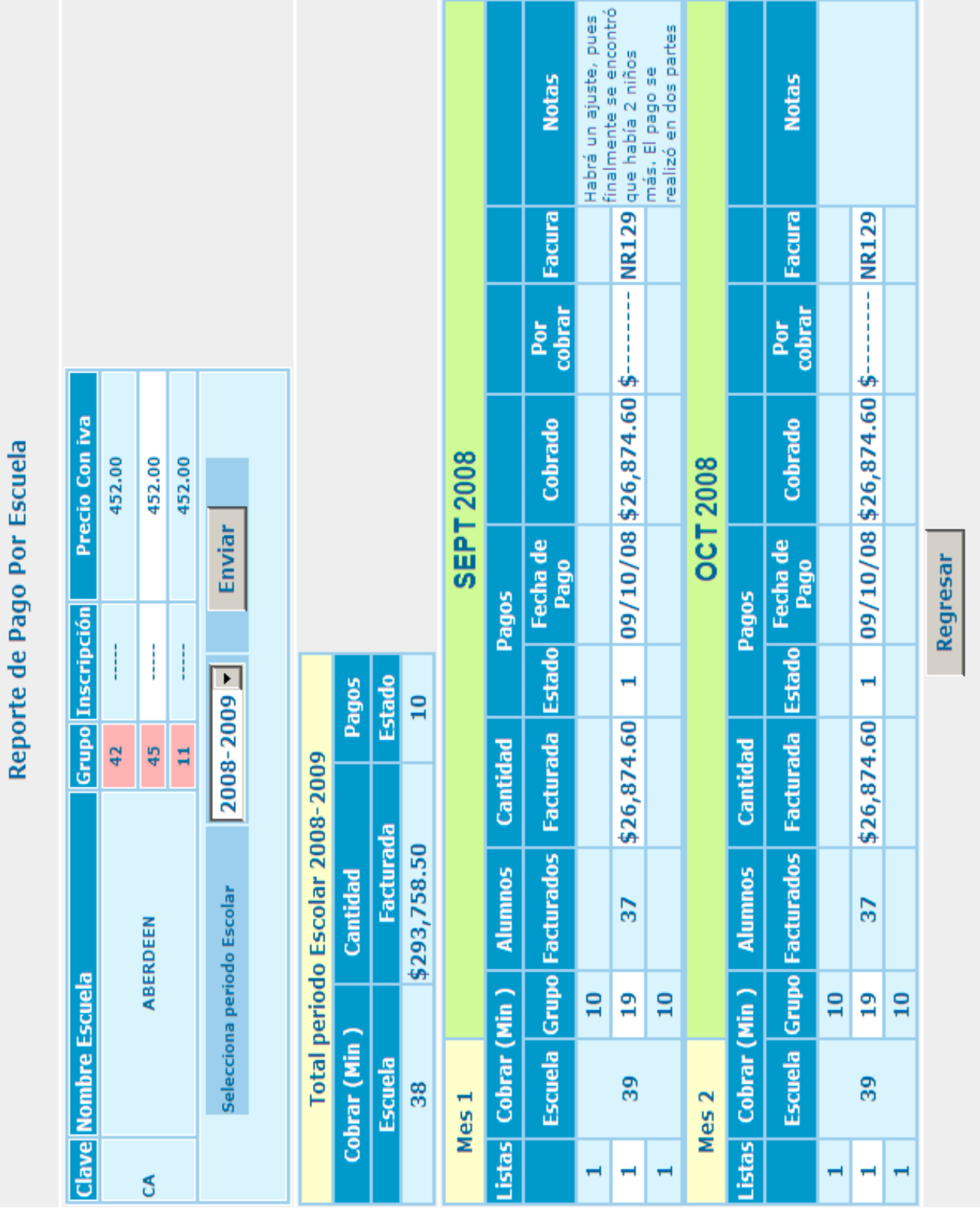

Figura 77 Reporte de Pago por Escuela

#### 4.2 Programación segura de Páginas Web

Lo primero a considerar para el desarrollo de PAyCU fue la seguridad de cada una de las páginas así como mecanismos de autentificación, validaciones del lado del cliente, y validaciones del lado del servidor, este capitulo recibe este nombre debido a el contenido del portal, el cual trabajara con información confidencial de la empresa, información personal de los empleados e información de los clientes un manejo un tanto delicado. Es por eso que se definen los siguientes aspectos a considerar.

- 1. *Confidencialidad*. Que un usuario no pueda ver los datos de otro usuario que no le corresponden
- 2. Integridad. Que no puedan modificar los datos que no les correspondan ni el sistema

#### 4.3 Integración de aplicación segura de acceso a los servicios

Debido a la naturaleza del sistema y a los diferentes tipos de usuarios, la información debe tener diferentes nivele de acceso:

- La información de carácter informativo debe ser accesible para el público en general
- La información relacionada con pagos, reportes, planeaciones, etc., debe ser accesible para los clientes y usuarios que posean ese perfil
- La información relacionada con la operación debe ser accesible solo para la empresa Microbotix
- La creación, modificación y eliminación debe ser permitida solo al administrador del sistema

Para la integridad, toda la información intercambiada entre clientes y servidor que contenga login y contraseña e información de pagos debe ser encriptada.

Algunas implementaciones de seguridad utilizadas:

**Ocultar la información que se manda de página a página.** Al seleccionar alguno de los grupos disponibles, para que nos lleve al detalle de sus alumnos, la problemática consiste en poder pasar de una página a otra el *id* del grupo seleccionado, sin que este pueda ser visible para el usuario final.

| File Edit View History Bookmarks Tools I | Help     |      |            |           |       |          |                                              |        |         |            |      |        |       |   |
|------------------------------------------|----------|------|------------|-----------|-------|----------|----------------------------------------------|--------|---------|------------|------|--------|-------|---|
| Documento sin titulo                     | +        |      |            |           |       |          |                                              |        |         |            |      |        |       |   |
| http://localhost/microbotix/r            | eportes. | html |            |           |       |          |                                              | ्रद्धे | ₹ (     | 7          |      | Google | م 🏠 ا | 2 |
|                                          |          |      |            |           |       |          |                                              |        | Ce      | rrar S     | esic | m      |       |   |
| PAYCU                                    |          |      |            | Portal    | de A  | dministr | ación y Control de                           | Usua   | ario    | s          |      |        |       |   |
| Bienvenido: Silvia Núñez Corona          |          |      | Usuario: A | dministra | dor   |          | 10 Octubre 2010                              |        | _       | 16:2       | 9    |        |       |   |
| Reportes<br>Pago<br>Asistencia           |          |      |            | Repor     | te de | Asisten  | cia                                          |        |         |            |      |        | ]     |   |
| Generales Nombre Escuela                 | Gpo      | Nvl  | Días       | Inicio    | Fin   | Zona     | Instrator Asignado                           | 1      | #A      | SI S       | P    | %As    | 8     |   |
| Asueto COLEGIO EUROPEO                   | 2        | 2    | MIERCOLES  | 13:00     | 14:00 | LOMAS    | MAYORGA JUAREZ FERNA                         | NDO    | 8       |            | 152  | 46.67  |       |   |
| Admin COLEGIO EUROPEO                    | 3        | 2    | MARTES     | 16:00     | 17:00 | LOMAS    | MAYORGA JUAREZ FERNA<br>NUNEZ CORONA SILVIA  | NDO    | 4       | - 4        | 152  | 50     |       |   |
| COLEGIO IRLANDES                         | 1        | 1    | LUNES      | 14:00     | 15:00 | SUR      | MARTINEZ LOPEZ GERVAS<br>NUNEZ CORONA SILVIA | 10     | 6       | 345 5      | 500  | 19.44  |       |   |
| Alumno<br>Grupo                          | 4        | 1    | MIERCOLES  | 14:00     | 15:00 | SUR      | MAYORGA JUAREZ FERNA                         | NDO    | 15      | 345        | 500  | 89.23  |       |   |
| Nivel                                    |          |      |            |           |       |          | Grupo                                        |        |         | Gpo        | 1    |        |       |   |
| Contrato                                 |          |      |            |           |       |          | Nivel                                        |        |         | Nvi        |      |        |       |   |
| Sucursal                                 |          |      |            |           |       |          | Numero de alumnos                            | e      |         | #A         |      |        |       |   |
| Puesto<br>Tino Pago                      |          |      |            |           |       |          | Monto de Inscripció                          | 1      | del est | SI         | _    |        |       |   |
| Tipo                                     |          |      |            |           |       |          | Pago en Unidades n                           | onetan | as      | SP<br>96 A |      |        |       |   |
| Instructor                               |          |      |            |           |       |          | l'orcentaje de asisti                        | попа   |         | 1 John     |      | _      |       |   |
| Modificar                                |          |      |            |           |       |          |                                              |        |         |            |      |        |       |   |
| Instructor                               |          |      |            |           |       |          |                                              |        |         |            |      |        |       |   |
| Escuela                                  |          |      |            |           |       |          |                                              |        |         |            |      |        |       |   |
| Alumno                                   |          |      |            |           |       |          |                                              |        |         |            |      |        |       |   |
| Nivel                                    |          |      |            |           |       |          |                                              |        |         |            |      |        |       |   |
| Bono                                     |          |      |            |           |       |          |                                              |        |         |            |      |        |       |   |
| Contrato                                 |          |      |            |           |       |          |                                              |        |         |            |      |        |       |   |
| Pagos                                    |          |      |            |           |       |          |                                              |        |         |            |      |        |       |   |

Figura 78 Página que envía información a otra

La primera solución para poder pasar la información de esta página a la otra, es pasar mediante el método GET, dentro del *href* de la etiqueta <a>, el valor del *id* del grupo, pero esto implicaría pasar mediante la URL tal valor, sería nuestro principal problema, ya que se muestra en la dirección el valor.

```
<a href=''AsisAlumnoSeman.php?gp=<?=$reg['id_grupo']?>'' target=''_parent'' class=''Estilo11'' > <?=$reg['clave_grupo']?></a>
```

Para resolverlo, debemos de utilizar como método de envío el método POST. Y para poder utilizarlo se implemento una función de javascript que nos permite enviar, mediante un formulario oculto, el valor del *id* del grupo seleccionado.

```
<script>

function enviaval(pg){

document.getElementById("pg").value = pg;

document.frmenvia.submit();

}

</script>

<form action="AsisAlumnoSeman.php" method="post" name="frmenvia" target="_parent">

<input type="hidden" name="pg" id="pg">

</form>
```

**Validar formularios del lado del navegador.** En esta tipo de validación se realizan las validaciones antes de que la información sea mandada al servidor, para esto se hizo uso de jQuery.

|                                     |                               | Registro Administrado                      |
|-------------------------------------|-------------------------------|--------------------------------------------|
| Datos Personales                    |                               |                                            |
| * Apellido Pateno :                 | * Apellido Materno:           | * Nombre(s):                               |
| Campo Incorrecto                    | Campo Incorrecto              | Campo Incorrecto<br>* Eecha de Nacimiento: |
| Elige una Opciór                    |                               |                                            |
| Telefono Casa:                      | Telefono Celular:             | * Correo:                                  |
| elefono no Valido                   |                               | Correo no Valido                           |
| Datos del Empleado                  |                               |                                            |
| Puesto:                             | * RFC:                        | * Fecha de Ingreso:                        |
| Puesto 🔽                            | Campo Incorrecto              | Campo Reguerido                            |
| Tipo de contrato :<br>Elige un Tipo | * Tipo de Pago :<br>Elige Uno |                                            |
| Selecciona Unc                      | Elige Un Tipo de Pago         |                                            |

Figura 79 Validación de Formularios

Basta con incluir el archivo de la clase y mandarlo a llamar cada vez que lo necesitemos con la siguiente línea de código:

```
<script src=''jquery-validate/lib/jquery.js'' type=''text/javascript''></script>
<script type=''text/javascript'' src=''jquery-validate/jquery.validate.js''></script>
```

```
<!--<script type="text/javascript" src="vanadium_es.js"></script>--><link href="screen.css" rel="stylesheet" type="text/css" />
```

Los archivos se almacenan en una carpeta en la raíz del sitio.

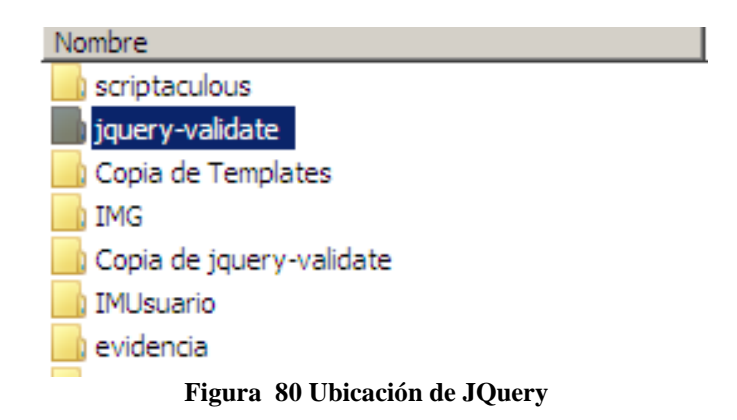

La carpeta contiene una serie de archivos, cada uno de ellos tiene documentos con código editable el cual podemos ajustar a nuestras necesidades, en este caso se editó para el número telefónico y el RFC.

| script para el numero telefonico                                                                                                    |
|----------------------------------------------------------------------------------------------------|
| <script></td></tr><tr><td>\$(document).ready(function(){</td></tr><tr><td><pre>\$.validator.addMethod("Numeros", function(value, element) {</pre></td></tr><tr><td>return this.optional(element)    /^[0-9]+\$/i.test(value);</td></tr><tr><td><pre>}, "Phone must contain only numbers, + and");</pre></td></tr><tr><td><math>\phi(1) + \phi(2) + \phi(2) + </math></td></tr><tr><td>\$("#form1").validate();</td></tr><tr><td><i>});</i></td></tr><tr><td></script> |
| <: in script para el numero telefonico>                                                                                                    |
| script para el USUARIO                                                                                                    |
| <script></td></tr><tr><td>\$(document).ready(function())</td></tr><tr><td><pre>\$.validator.addMethod("username", function(value, element) {</pre></td></tr><tr><td>return this.optional(element)    /^[a-z0-9\_]+\$/i.test(value);</td></tr><tr><td>}, "Usuario solo puede contener letras, numeros o underscore.");</td></tr><tr><td></td></tr><tr><td>\$("#form1").validate();</td></tr><tr><td><i>});</i></td></tr><tr><td></script>                                                                                                    |
| fin script para usuario                                                                                                    |
| 1 1                                                                                                    |
| script para Solo Letras                                                                                                    |
| <script></td></tr><tr><td>\$(document).ready(function(){</td></tr><tr><td><pre>\$.validator.addMethod(''letras'', function(value, element) {</pre></td></tr><tr><td>return this.optional(element)    /^[a-z]+\$/i.test(value);</td></tr><tr><td><pre>}, "Usuario solo puede contener letras,numeros o underscore.");</pre></td></tr><tr><td>\$("#form1") validate():</td></tr><tr><td>}): </scrint></td></tr><tr><td><!fin script Soloo letras></td></tr><tr><td>······································</td></tr><tr><td><!script para RFC></td></tr><tr><td><script></td></tr><tr><td>\$(document).ready(function(){</td></tr><tr><td><pre>\$.validator.addMethod("rfc", function(value, element) {</pre></td></tr><tr><td>return this.optional(element)    /^([a-z]{4})([0-9]{6})([a-z0-</td></tr><tr><td>9]{3})\$/i.test(value);</td></tr><tr><td>}, "las 4 primeras son letras los siguientes 6 numeros y los ultimos 3</td></tr><tr><td>alfanuméricos'');</td></tr><tr><td>\$("#form1").validate():</td></tr><tr><td><pre>}):</pre></td></tr><tr><td>1/7</td></tr><tr><td></script>                                                                                                    |
| fin script RFC                                                                                                    |

La ventaja es que se realiza directamente sobre el navegador, sin tener que ir al servidor, validar y esperar una respuesta, optimiza tiempo y se carga en la misma página.

Validaciones del lado del servidor. Para esta parte se realizaron una serie de funciones que se incluyeron en un archivo externo y en el mismo código de cada documento. Por ejemplo para eliminar caracteres raros o inyección de código malicioso en los campos de texto se creo la función limpia cadena.

```
<?php
function limpiacadena($cadena)
{
         $cadena = strip_tags($cadena);
         $cadena = str_replace ("*", "", $cadena);
         $cadena = str_replace ("%", "", $cadena);
         $cadena = str_replace ("'", "", $cadena);
         $cadena = str replace ("#", "", $cadena);
         $cadena = str_replace ("\\", "", $cadena);
         $cadena = str_replace("mysql","",$cadena);
         $cadena = str replace("mssql","",$cadena);
         $cadena = str_replace("query","",$cadena);
         $cadena = str_replace("insert","",$cadena);
         $cadena = str_replace("into","",$cadena);
         $cadena = str_replace("update","",$cadena);
$cadena = str_replace("delete","",$cadena);
         $cadena = str_replace("select", ",$cadena);
         $cadena = str_replace("Character","",$cadena);
         $cadena = str_replace("MEMB_INFO","",$cadena);
         $cadena = st_replace("IN","",$cadena);
$cadena = str_replace("OR","",$cadena);
         $cadena = str_replace (";", "", $cadena);
         //$cadena = str_replace (",", "", $cadena);
         return $cadena;
}
2>
```

Esta función se aplica de la siguiente manera:

```
$login=limpiacadena($_POST[''login'']);//limpiando mi cadena de caracteres raros
$contra=(limpiacadena($_POST[''contra'']));
if (!preg_match('/^[a-z\d_]{4,28}$/i', $login) and !preg_match('/^[a-z\d_]{4,28}$/i', $contra))
{
    echo ''<P><font color=\''red\''> Login o Contrase&ntilde;a invalidos</font> </P>'';
}
```

**Encriptar.** Para encriptar la información que va a la base de datos se utilizo el algoritmo criptográfico MD5

La codificación del MD5 es de 128 bits y se representa como un número de 32 dígitos hexadecimal.

| Echo \$Nombre="sil";<br>echo "<br>";<br>echo \$contra=md5('nunez'); | d7f8f7ac0c50bb1cda75cc85e944d120 |
|---------------------------------------------------------------------|----------------------------------|
| echo "<br>";                                                        |                                  |
| Aplicando la función md5 a contraseña                               | Contraseña encriptada            |